#### The Login Screen

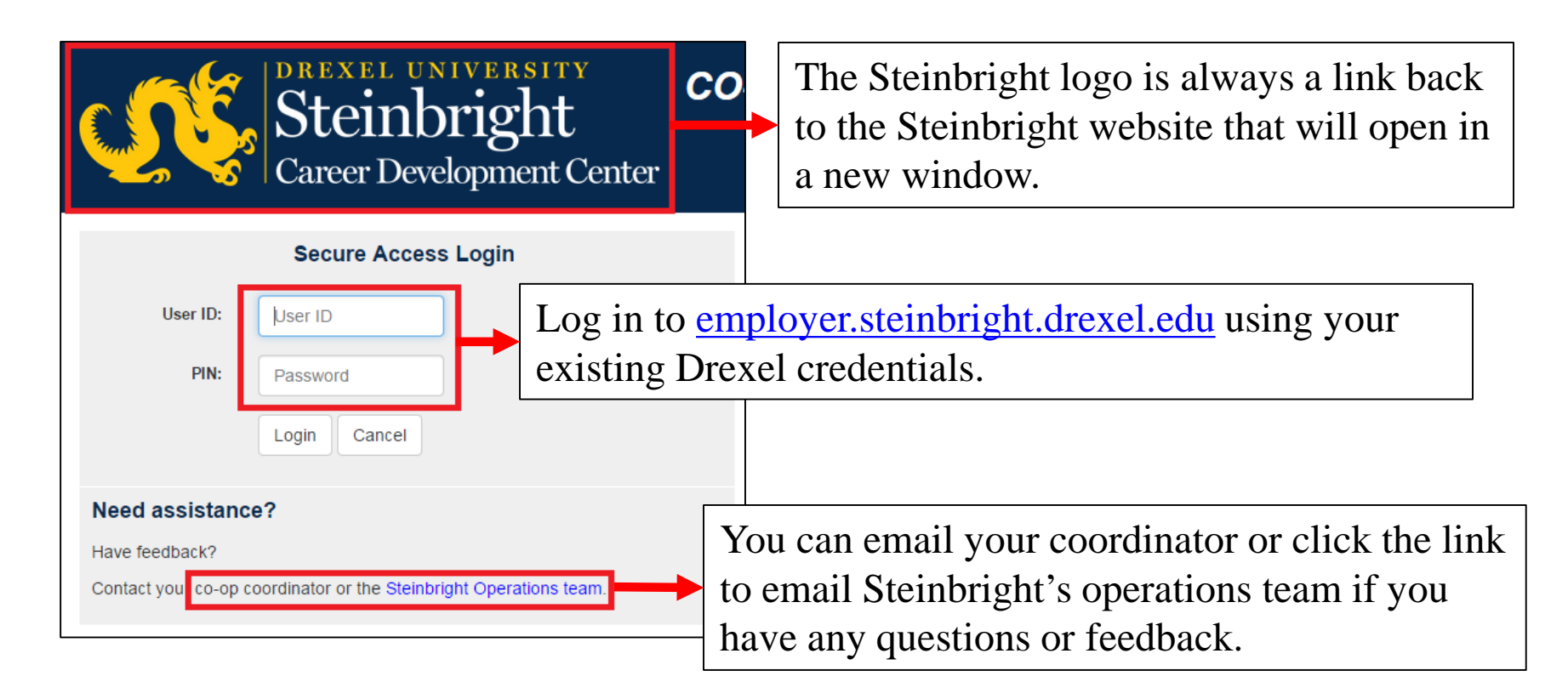

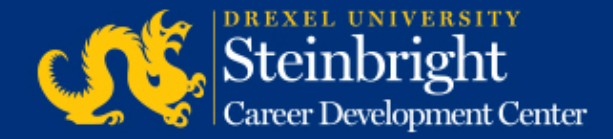

| ne Histor           | ŕ:                |                   |                |                |                                                                           |
|---------------------|-------------------|-------------------|----------------|----------------|---------------------------------------------------------------------------|
|                     | APRIL 2           | 2016              | loday          | < >            | Coordinator                                                               |
| Mon                 | Tue               | Wed               | Thu            | Fri            |                                                                           |
| 28<br>st. Day of Sp | 29                |                   |                | 1              | Coordinator: Coordinator Name<br>coordinator@drexel.edu<br>(215) 895-3000 |
| 4                   | 5                 | 6                 | 7              | 8              |                                                                           |
|                     |                   | B                 | ost A-Round Co | op Job Descrip | Access SCDCOnline                                                         |
| 11                  | 12                | 13                | 14             | 15             | sector when the                                                           |
| t A-Round Co-       | op Job Descriptio | ons for Fall/Wint | er 2016-2017   |                | Manage Colop Jobs                                                         |
| 18                  | 19                | 20                | 21             | 22             | Schedule On-Campus Interview Reservations                                 |
| t A-Round Co-       | op Job Descriptio | ons for Fall/Wint | er 2016-2017   |                | Complete audem Periormance Evaluations                                    |
| 25                  | 26                | 27                | 28             | 29             |                                                                           |
| t A-Round Co-       | op Job Descriptio | ons for Fall/W    | eadline: Post  |                | Quick Links                                                               |

The new Home tab provides clearer information about the Drexel co-op program and resources to support your participation.

The History tab provides easier access to your co-op jobs and hiring history.

This document will provide an overview of what is available in the employer portal. Detailed <u>screenshot guides</u> are also available for each stage of the recruiting process.

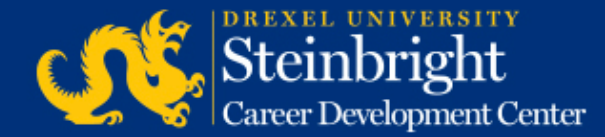

#### The Home Tab

| APRIL         | 2016             | today            | < >            | Coordinator                          | _     | oday    | <                                        |
|---------------|------------------|------------------|----------------|--------------------------------------|-------|---------|------------------------------------------|
| Tue           | Wed              | Thu              | Fri            | Post A-Round Co-op Job               |       |         | Eri                                      |
| 29            | 30               | 31               | 1              | 2017                                 |       | 5       |                                          |
|               |                  |                  |                | Apr 7, 2016 - Apr 27, 2016           |       |         |                                          |
| 5             | 6                | 7                | 8              |                                      |       | 12      |                                          |
|               |                  | Post A-Round Co- | op Job Descrij | co-op jobs for the Fall/Winter 2016- |       | 12      | Review ar                                |
| 12            | 13               | 14               | 15             | 2017 co-op cycle in SCDConline by    |       |         |                                          |
| lob Descripti | ions for Fall/Wi | nter 2016-2017   |                | April 28, 2015.                      |       | 19      |                                          |
|               |                  |                  |                |                                      | rvat  | /Winte  | Deadline:                                |
| 19            | 20               | 21               | 22             | If you nave any questions, please    |       |         |                                          |
| lob Descripti | ions for Fall/Wi | nter 2016-2017   |                | contact your co-op coordinator.      | latio | 26      | i la la la la la la la la la la la la la |
| ob Desempe    |                  |                  |                |                                      |       | s for E | all/Winter 2                             |

The calendar on the left side of the Home screen shows all dates and deadlines affiliated with a given co-op cycle.

They are color coded by each recruiting round. Deadline days are always shown in **red** no matter what round they are in.

| vebo                   |                                        |                                                                                                    |
|------------------------|----------------------------------------|----------------------------------------------------------------------------------------------------|
| Judy                   |                                        | Deadline: Review and Submit Co-                                                                                                    |
|                        | Fri                                    | op Interview Candidates for<br>Fall/Winter 2016-2017 A-Round                                                                                     |
| 5                      | 0                                      | May 20, 2016 - May 20, 2016                                                                                                    |
| 12                     | 13                                     | Deadline:                                                                                                    |
|                        | Review and Su                          | Co-op employers, review your A-<br>Round co-op applicants and resumes                                                                            |
| 19                     | 20                                     | in SCDConline for the Fall/Winter                                                                                                    |
| Winte                  | Deadline: Rev                          | 2016-2017 co-op cycle. Interview                                                                                                    |
|                        |                                        | candidate selection is due by May 20,                                                                                                    |
| 26                     | 27                                     | 2016.                                                                                                    |
| for Fa                 | ll/Winter 2016                         |                                                                                                    |
| 2<br>2016-:<br>iting f | 3<br>2017 A-Round<br>for Fall/Winter ] | If you are interviewing on campus<br>from June 1 to June 3, 2016, on-<br>campus recruiting reservations are<br>also due by <b>May 20, 2016</b> . |
| Dead                   | lline                                  | If you have any questions, please contact your co-op coordinator.                                                                                |
|                        |                                        |                                                                                                    |

A-Round B-Round C-Round Overall Cycle Deadline

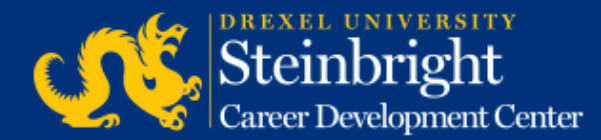

If you click on each activity, you will see a pop-up with more details about the actions required for that activity. Examples are shown above.

#### The Home Tab

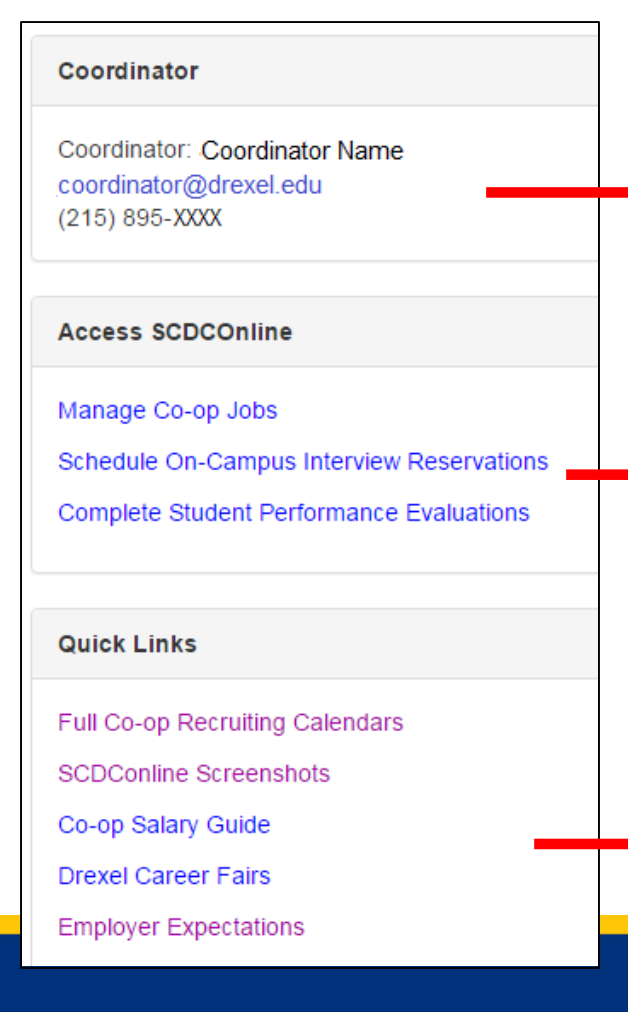

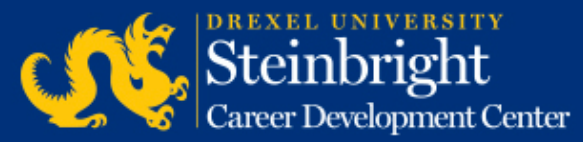

Your co-op coordinator's name and contact information is available on the Home screen.

Access to the majority of the SCDConline recruiting functions and screens can be found on the Home screen. <u>Screenshot guides</u> are available for each step in the process.

Quick links provide easy reference to the Steinbright website including co-op recruiting calendars, co-op salary guides, career fair information, and Steinbright's expectations for employer participation in the co-op program.

#### The History Tab – Search Filters

| Home History                                      |                                                                                                    |                                                                               |                 |
|---------------------------------------------------|----------------------------------------------------------------------------------------------------|-------------------------------------------------------------------------------|-----------------|
| Filter Results                                    |                                                                                                    |                                                                               | Refresh         |
| Search job number, job title, student name, major | Term                                                                                                | Display                                                                       | Round           |
| Group Results By Job 🔻                            | Show All<br>Spring/Summer (March 2016<br>Fall/Winter (September 2015<br>Fall/Winter (September 2014 | <ul> <li>Most recent only</li> <li>Results per page:</li> <li>25 •</li> </ul> | A<br>B<br>Other |
| Apply                                             | Reset                                                                                               |                                                                               |                 |

The History tab allows you to search your previously posted jobs and students hired by job number, co-op cycle, student name, etc. Click "Apply" once you have selected your criteria. Grouping results <u>by job</u> is recommended for most search scenarios.

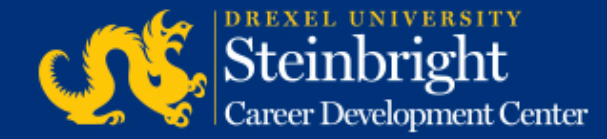

#### The History Tab – Search Results

| Please note<br>Drexel emai                                | : Resumes are the most recent vers<br>il addresses and may be out of date | sion for each student, if avail<br>e for alumni. | able. Email addresses are the student                                                  | s' official                         |                              | Export CSV<br>Select (0/14) |
|-----------------------------------------------------------|---------------------------------------------------------------------------|--------------------------------------------------|----------------------------------------------------------------------------------------|-------------------------------------|------------------------------|-----------------------------|
| Job # ▲ ▼                                                 | Term 🛦 🔻                                                                  | Title 🛦 🔻                                        |                                                                                        | Contact<br>▲ ▼                      | Repost                       |                             |
| +<br>123456                                               | Spring/Summer (March 2016-<br>Sept 2016)                                  | Job Title One, City, Sta                         | e                                                                                      | Contact<br>Name                     | 7                            |                             |
|                                                           | Spring/Summer (March 2016-<br>Sept 2016)                                  | Job Title Two, City, Stat                        | e                                                                                      | Contact<br>Name                     | 7                            |                             |
| If grouping Expand each<br>result to view<br>student deta | by job:<br>n job<br>w the<br>ils.                                         |                                                  | To export search resu<br>check some or all of<br>"Export CSV."<br>Download results inc | ilts to Ex<br>the boxe<br>clude the | xcel, y<br>es and<br>e job d | ou can<br>click<br>letails  |
|                                                           | PREXEL UNIVERSITY                                                         |                                                  | (job title, co-op cycle<br>details (name, major                                        | e, etc.) an<br>r, email,            | nd stu<br>etc.).             | dent                        |

Career Development Center

#### The History Tab – Expanded Search Results

View student details including name, major, graduation date, salary details, etc.

| lob # 🔺 🔻 | Term 🛦 🔻                                                                                                    | Title 🛦 🔻                                                                     | Contact                | Repost  |   |
|-----------|----------------------------------------------------------------------------------------------------|-------------------------------------------------------------------------------|------------------------|---------|---|
| 123456    | Spring/Summer (March<br>2016-Sept 2016)                                                                                                    | Job Title / City, State                                                       | Contact<br>Name        | 0       | Ø |
| 8         | Student A Student A Student A Student A Student A State State Stat | Round: A<br>Performance Evaluation:<br>Gross Weekly Salary: \$Gross Salary (- | 40 hours at \$hourly s | salary) |   |
| 8         | Student B 2010<br>Biomedical Engineering<br>Anticipated Graduation Date: Jun                                                                                                    | Round: A<br>Performance Evaluation:<br>Gross Weekly Salary: \$Gross Salary (  | 40 hours at \$hourly s | salary) |   |

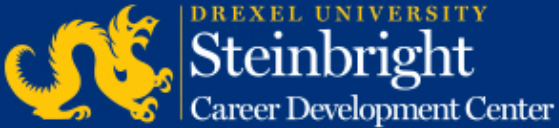

Use the icons to email the listed student or download their most recent resume from SCDConline.

| Need as                                  | ssistance?                                                      | April 6, 3<br>Help Lc |                                  |
|------------------------------------------|-----------------------------------------------------------------|-----------------------|----------------------------------|
| Have fee<br>Contact<br>Steinbrig         | edback?<br>your co-op coordinator or the<br>ht Operations team. |                       | If you<br>Your c<br>OR<br>The St |
| Coordinator<br>Coordinator: Coordinator  | Name                                                            |                       | (access<br>link)                 |
| coordinator@drexel.edu<br>(215) 895-XXXX |                                                                 |                       |                                  |

If you need assistance, contact: Your co-op coordinator OR The Steinbright Operations team (accessible by clicking the Help link)

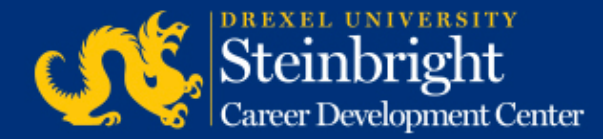

# *Questions?* Contact your co-op coordinator.

### *Feedback on the new portal?* Let us know!

Visit our co-op recruiting calendar.

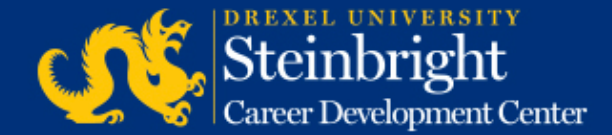